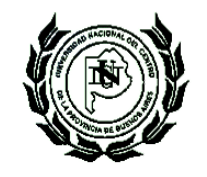

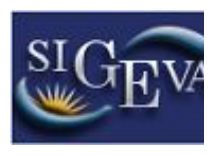

# MANUAL DE INGRESO AL SIGEVA-UNICEN

# Creación de Usuario y obtención de contraseña

Para crear un usuario nuevo, deberá ingresar a la dirección del sistema: http://sigeva.unicen.edu.ar/auth/ e ingresar en el enlace que aparece en el segundo ítem de las Recomendaciones: "Si usted no es un usuario registrado, haga click aquí", según se observa en la siguiente pantalla:

| UNICEN<br>Unversidade Nacional del Centro<br>de la Provincia de Buenos Aires | Servicio de Intranet de UNICEN                                                                                                    |
|------------------------------------------------------------------------------|----------------------------------------------------------------------------------------------------|
|                                                                              | 2/12/2014                                                                                                    |
| Identificación de Usuario                                                    | Recomendaciones                                                                                                    |
| Usuario:                                                                     | <ul> <li>Este servicio es exclusivo para usuarios registrados. Para acceder<br/>debe ingresar su Nombre de Usuario y su Contraseña y clickear<br/>"Ingresar".</li> </ul>                                                                                                    |
| Ingresar                                                                     | <ul> <li>Si usted no es un usuario registrado, haga <u>click aquí</u></li> <li>El Nombre de Ucuario es el que eligió cuando se registró.</li> <li>Evite que otras personas vean el teclado cuando ingresa su contraseña.</li> </ul>                                                                            |
| Si olvidó su contraseña presione aquí                                        | <ul> <li>Preferentemente acceda desde una PC conocida y de confianza.</li> <li>Usuario bloqueado o recuperación de contraseña:<br/>Al 5º intento fallido de acceso el Nombre de Usuario queda<br/>automáticamente bloqueado. En tal caso <u>clickee aquí</u> para obtener<br/>una nueva contraseña.</li> </ul> |
| En este momento hay 3 usuarios conectados.                                   | En caso de persistir el inconveniente, envíe un mensaje de correo<br>electrónico a <u>consultas_sigeva@rec.unicen.edu.ar</u>                                                                                                    |

Desarrollado por CONICET

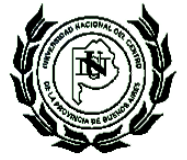

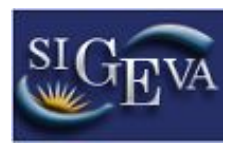

Este enlace abrirá la página donde se realizará la preinscripción, para lo cual deberá completar los campos del formulario, según se observa a continuación:

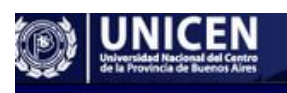

Registro de Usuarios

2/12/2014

| Femenino Masculino                                                 | Máximo 30 caracteres (debe ingresar el apellido igual al registrado en su DNI)         Formato dd/mm/aaaa         Pasaporte sólo para extranjeros que no tengan CUIL/CUIT         En caso de CUIL/CUIT separe los 3 componentes con guiones (ejemplo: 20-<br>12346078-0). Si no conoce su número de CUIL acceda a la página de ANSES<br>www.anses.gov.ar para obtenerlo.         Sólo debe cargar País de emisión si seleccionó pasaporte como tipo de documento |
|--------------------------------------------------------------------|----------------------------------------------------------------------------------------------------|
| Femenino Masculino  / / / / entina   CUIL/CUIT Pasaporte  eccionar | Formato dd/mm/aaaa<br>Pasaporte sólo para extranjeros que no tengan CUIL/CUIT<br>En caso de CUIL/CUIT separe los 3 componentes con guiones (ejemplo: 20-<br>12345678-0). Si no conoce su número de CUIL acceda a la página de ANSES<br><u>www.anses.gov.ar</u> para obtenerlo.<br>Sólo debe cargar País de emisión si seleccionó pasaporte como tipo de documento                                                                                                |
| I I I I I I I I I I I I I I I I I I I                              | Formato dd/mm/aaaa         Pasaporte sólo para extranjeros que no tengan CUIL/CUIT         En caso de CUIL/CUIT separe los 3 componentes con guiones (ejemplo: 20-<br>12346078-0). Sí no concoe su número de CUIL acceda a la página de ANSES<br><u>www.anses.gov.ar</u> para obtenerlo.         Sólo debe cargar País de emisión si seleccionó pasaporte como tipo de documento                                                                                 |
| entina  CUIL/CUIT  Pasaporte cocionar                              | Pasaporte sólo para extranjeros que no tengan CUIL/CUIT<br>En caso de CUIL/CUIT separe los 3 componentes con guiones (ejemplo: 20-<br>1234678-0). Si no concoe su número de CUIL acceda a la página de ANSES<br><u>www.anses.gov.ar</u> para obtenerlo.<br>Sólo debe cargar País de emisión si seleccionó pasaporte como tipo de documento                                                                                                    |
| CUIL/CUIT Pasaporte                                                | Pasaporte sólo para extranjeros que no tengan CUIL/CUIT<br>En caso de CUIL/CUIT separe los 3 componentes con guiones (ejemplo: 20-<br>12345678-0). Si no conoce su número de CUIL acceda a la página de ANSES<br><u>www.anses.gov.ar</u> para obtenerlo.<br>Sólo debe cargar País de emisión si seleccionó pasaporte como tipo de documento                                                                                                    |
| eccionar T                                                         | En caso de CUIL/CUIT separe los 3 componentes con guiones (ejemplo: 20-<br>12345678-0). Si no conoce su número de CUIL acceda a la página de ANSES<br><u>www.anses.gov.ar</u> para obtenerlo.<br>Sólo debe cargar País de emisión si seleccionó pasaporte como tipo de documento                                                                                                    |
| eccionar 🗸                                                         | Sólo debe caroar País de emisión si seleccionó pasaporte como tipo de documento                                                                                                    |
|                                                                    |                                                                                                    |
|                                                                    | A elección, máximo 2D caracteres                                                                                                    |
|                                                                    | El sistema le enviará una contraseña a esta dirección.                                                                                                    |
|                                                                    |                                                                                                    |
|                                                                    |                                                                                                    |
|                                                                    | Si olvida su contraseña, le haremos esta pregunta para comprobar su identidad.                                                                                                    |
|                                                                    |                                                                                                    |
|                                                                    |                                                                                                    |
| ad                                                                 |                                                                                                    |
| <del>\$7.kb</del> 6                                                | Código de seguridad:                                                                                                    |
|                                                                    | ad<br>Re                                                                                                    |

Para concluir presionar el botón **Registrar**. Si existiera información incompleta o datos mal ingresados, estos aparecerán marcados con color rojo, y se deberá completar o corregir y nuevamente pulsar el botón "Registrar". Si la información es correcta, el sistema enviará un correo electrónico a la dirección indicada en el formulario de preinscripción con una contraseña provisoria.

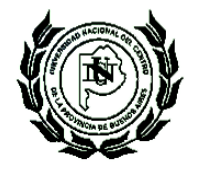

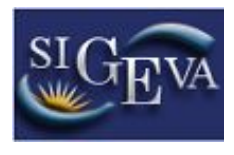

Luego deberá ingresar al sistema nuevamente, ingresando en <u>http://sigeva.unicen.edu.ar/auth/</u>, en donde se visualizará una pantalla como la siguiente:

|                                            | Servicio de Intranet de UNICEN                                                                                                    |
|--------------------------------------------|----------------------------------------------------------------------------------------------------|
|                                            | 2/12/201                                                                                                    |
| Identificación de Usuario                  | Recomendaciones                                                                                                    |
| Usuario:<br>Contraseña:<br>Ingresar        | <ul> <li>Este servicio es exclusivo para usuarios registrados. Para acceder<br/>debe ingresar su Nombre de Usuario y su Contraseña y clickear<br/>"Ingresar".</li> <li>Si usted no es un usuario registrado, haga <u>click aquí</u></li> <li>El Nombre de Usuario es el que eligió cuando se registró.</li> <li>Evite que otras personas vean el teclado cuando ingresa su<br/>contraseña.</li> <li>Preferentemente acceda desde una PC conocida y de confianza.</li> </ul> |
| Si olvidó su contraseña presione aquí      | <ul> <li>Usuario bloqueado o recuperación de contraseña:<br/>Al 5° intento fallido de acceso el Nombre de Usuario queda<br/>automáticamente bloqueado. En tal caso <u>clickee aquí</u> para obtener<br/>una nueva contraseña.</li> </ul>                                                                                                    |
| En este momento hay 3 usuarios conectados. | En caso de persistir el inconveniente, envíe un mensaje de correo<br>electrónico a <u>consultas_sigeva@rec.unicen.edu ar</u>                                                                                                    |

Aquí, se ingresa el nombre de usuario y contraseña, y luego se procede a seleccionar la opción "Ingresar".

Si se trata del primer ingreso, se debe haber registrado previamente un usuario (como se indica en el punto anterior) y haber recibido por correo electrónico la contraseña provisoria. El sistema solicitará que se cambie esa contraseña por una nueva. La nueva contraseña elegida deberá tener un mínimo de seis y un máximo de veinte caracteres, ser alfanumérica (al menos un número o una letra) y no contener el nombre de usuario.

Una vez que se haya ingresado al sistema, se podrá ver una pantalla como la que se muestra a continuación, en la cual se seleccionará el rol que se desea utilizar.

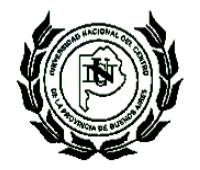

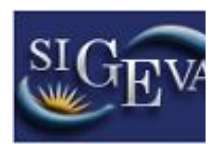

| UNICEN<br>Universited Nacional del Cantro<br>del brotokited Nacional del Cantro | Servicio de Intranet de UNICEN |
|---------------------------------------------------------------------------------|--------------------------------|
|                                                                                 | 2/12/2014                      |
| Cambio de Contraseña Cambio de Datos                                            | Cerrar Sesión                  |
| Bienvenido                                                                      | CEN.                           |

Como medida adicional de seguridad, por favor verifique que usted accedió por última vez el 13/11/2014 a las 08:30 Hora Argentina. Si está seguro que usted no fue quien accedió, cambie inmediatamente su contraseña y envíe un aviso a <u>consultas\_sigeva@rec.unicen.edu.ar</u>

### Seleccione para operar:

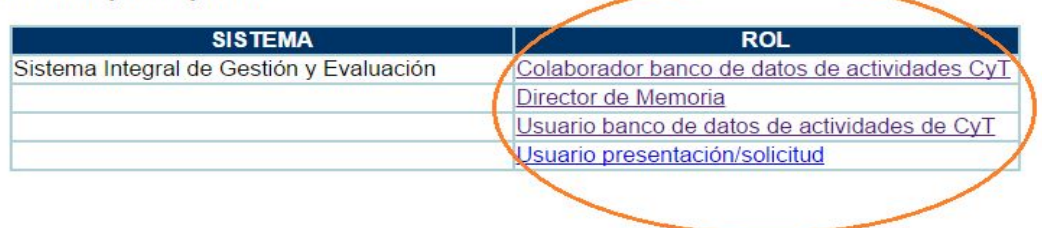

Si se desea completar los datos del banco de datos (o curriculum) y/o asociarse como integrante a un proyecto, se ingresará con el rol "Usuario banco de datos de actividades de CyT".

## Cambio de datos de ingreso

Si se desea realizar un cambio de contraseña, en la pantalla de selección de roles, se activará la pestaña "Cambio de Contraseña" ubicada en la parte superior de la pantalla, como se muestra en la siguiente imagen:

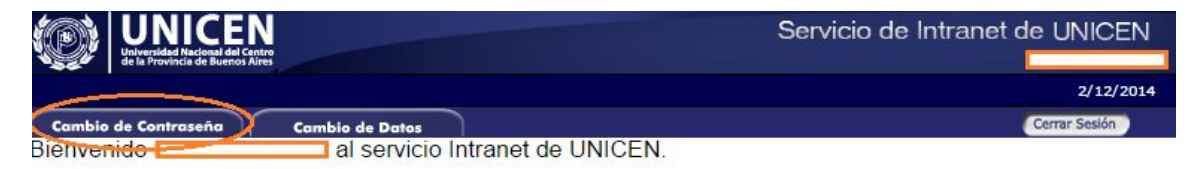

Como medida adicional de seguridad, por favor verifique que usted accedió por última vez el 13/11/2014 a las 08:30 Hora Argentina. Si está seguro que usted no fue quien accedió, cambie inmediatamente su contraseña y envíe un aviso a <u>consultas\_sigeva@rec.unicen.edu.ar</u>

### Seleccione para operar:

| SISTEMA                                  | ROL                                           |
|------------------------------------------|-----------------------------------------------|
| Sistema Integral de Gestión y Evaluación | Colaborador banco de datos de actividades CyT |
|                                          | Director de Memoria                           |
|                                          | Usuario banco de datos de actividades de CyT  |
|                                          | Usuario presentación/solicitud                |

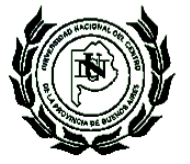

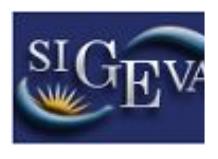

Una vez seleccionada la opción, ingresará la contraseña actual y la que se desee establecer como nueva, luego se presionará el botón "Cambiar" para finalizar la operación. Para cambiar el nombre de usuario, correo electrónico, o la pregunta y respuesta secreta, en la pantalla de roles se deberá seleccionar la pestaña "Cambio de Datos" ubicada en la parte superior de la pantalla, como muestra la imagen siguiente:

| UNICEN<br>Universidad Nacional del Centro<br>de la Viovencia de Buernos Altres | Servicio de Intranet de UNICEN |
|--------------------------------------------------------------------------------|--------------------------------|
|                                                                                | 2/12/2014                      |
| Cambio de Contraseña Cambio de Datos                                           | Cerrar Sesión                  |
| Bienvenido                                                                     |                                |

Como medida adicional de seguridad, por favor verifique que usted accedió por última vez el 13/11/2014 a las 08:30 Hora Argentina. Si está seguro que usted no fue quien accedió, cambie inmediatamente su contraseña y envíe un aviso a <u>consultas\_sigeva@rec.unicen.edu.ar</u>

## Seleccione para operar:

| SISTEMA                                  | ROL                                           |
|------------------------------------------|-----------------------------------------------|
| Sistema Integral de Gestión y Evaluación | Colaborador banco de datos de actividades CyT |
|                                          | Director de Memoria                           |
|                                          | Usuario banco de datos de actividades de CyT  |
|                                          | Usuario presentación/solicitud                |

El sistema pedirá que se verifique la contraseña, para que luego se puedan modificar los datos que se deseen.